## 이라이브러리 학습 또는 오토플레이가 안될경우

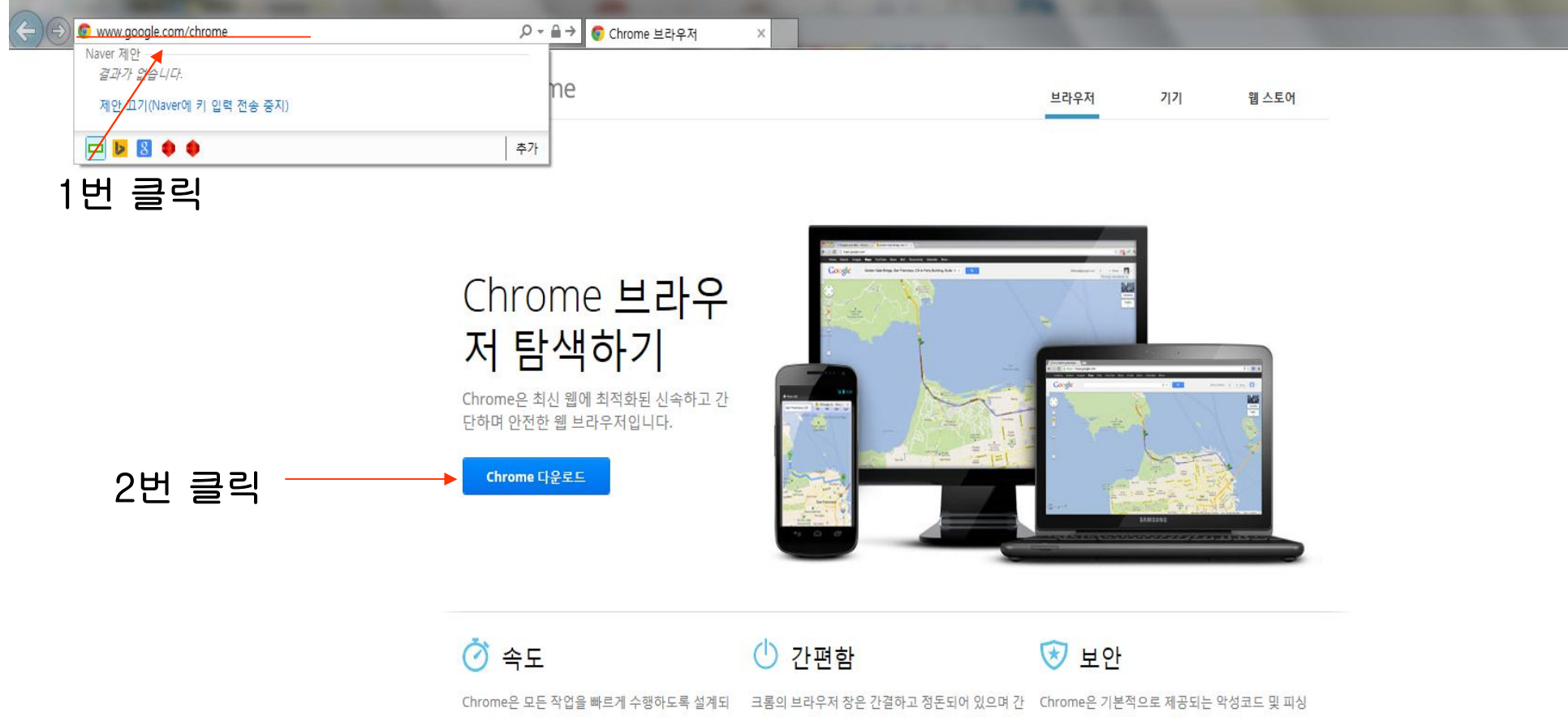

| <u> </u>                                                                                                    |                                                                                                    | ✓ ± 0                                                                                                    |
|----------------------------------------------------------------------------------------------------|----------------------------------------------------------------------------------------------------|----------------------------------------------------------------------------------------------------|
| Chrome은 모든 작업을 빠르게 수행하도록 설계되<br>었습니다. 바탕화면에서 빠르게 시작할 수 있고 웹<br>페이지를 순식간에 로드할 수 있으며, 복잡한 웹 애<br>플리케이션을 빛의 속도로 실행할 수 있습니다. | 크롬의 브라우저 창은 간결하고 정돈되어 있으며 간<br>단합니다. 예를 들어 주소창에서 검색과 탐색을 동<br>시에 수행하고, 빠르고 쉽게 원하는 대로 탭을 정렬<br>할 수 있습니다. | Chrome은 기본적으로 제공되는 악성코드 및 피싱<br>방지 기능을 사용하고, 최신 보안 수정사항 등을 자<br>등으로 업데이트하여 더욱 안전하고 보호된 웹 환경<br>을 유지하도록 설계되었습니다. |
| 더보기                                                                                                    | 더보기                                                                                                    | 더보기                                                                                                    |
| 🛃 개인정보 보호                                                                                                    | 맞춤설정                                                                                                    | 🕀 로그인                                                                                                    |
| Chrome은 사용자가 오라이에서 공유하는 정보를                                                                                              | Chrome은 스많은 반변으로 만추선정한 스 이슈티                                                                            | Chrome에 루그의하며 부마크 기로 미 기타 선정은                                                                                   |

- 1. 인터넷창에 <u>www.google.com/chrome</u> 을 입력한다.
- 2. Chrome 다운로드를 클릭한다.

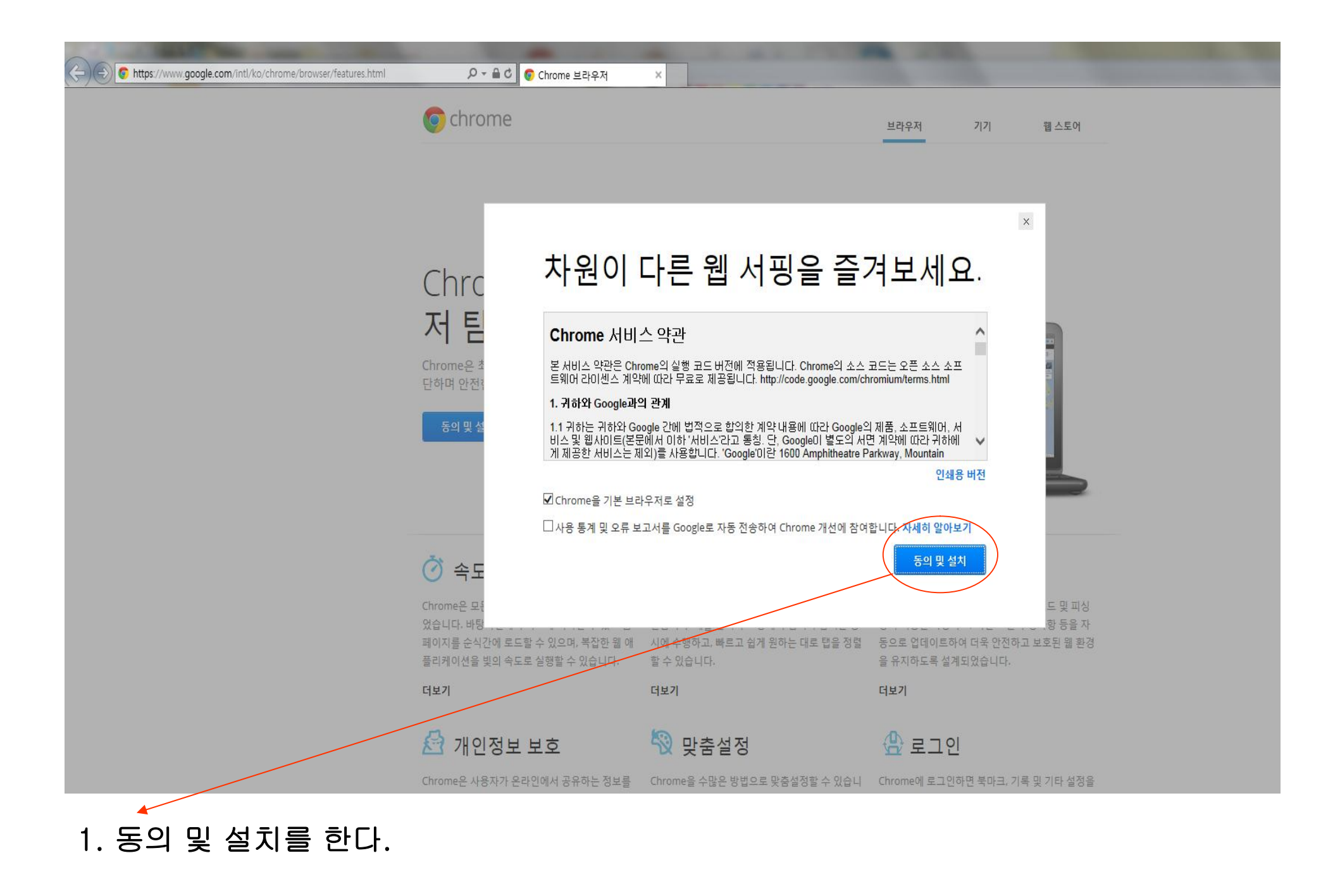

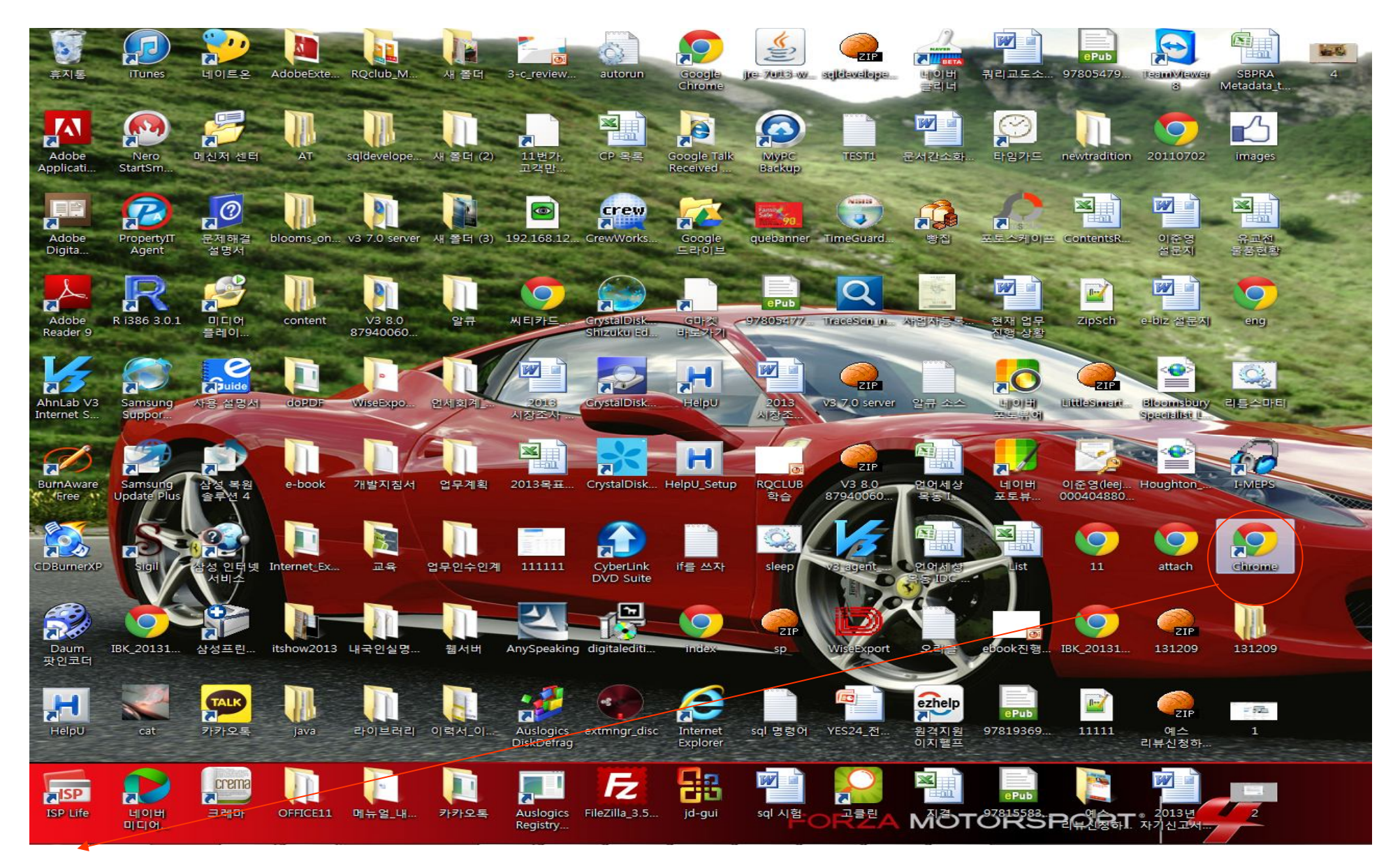

1. 설치가 끝나면 바탕화면에 chrome을 더블클릭 한다.

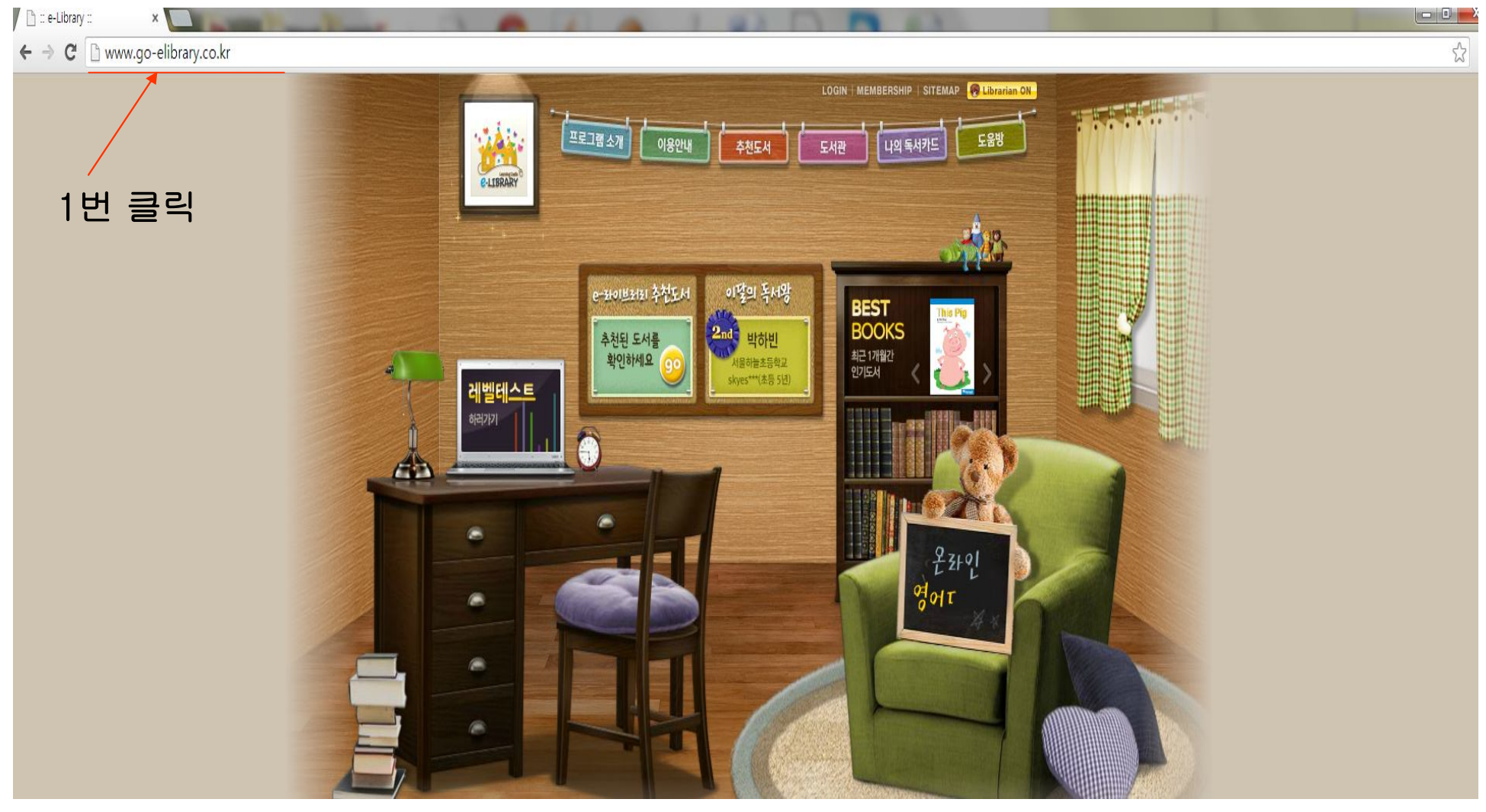

## 1. 주소창에 이 라이브러리 주소 입력 후 학습을 시작 한다.

2. 학습시작시 팝업창 해제를 해야 합니다.

## 특정 사이트에 대한 팝업 보기

사이트에서 차단된 팝업을 보려면 아래의 절차를 따르세요.

1.팝업이 차단되면 검색주소창에 🗔 아이콘이 표시됩니다. 아이콘을 클릭하여 차단된 팝업 목록을 표시합니다.

2.보고 싶은 팝업 창에 대한 링크를 클릭합니다.

3.사이트에 대한 팝업을 항상 표시하려면 '사이트의 팝업을 항상 표시'를 선택합니다. 사이트가 예외 목록에 추가되고, 이 목록은 콘텐츠 설정 대화상자에서 관리할 수 있습니다.